## ArcGIS Pro – Exportar e Importar una GDB

Si se desea la misma estructura y/o datos de otra Geodatabase, una opción es Geoprocessing v ₽ X exportar la GDB de origen como .XML y luego importar dicho archivo en una (€) Export XML Workspace Document (+) Geodatabase de destino. Estos son ejemplos de ambos procesos: Parameters Environments Exportar a .XML Input Data Vista de Catalog 1 🗟 Catalog La GDB a exportar Kemove From Project RFP\_Qda\_SanFrancisco.gdb 3 ▼ (ひ) ↓= Search Databases ⊕⊝∩  $\sim$ Add To Favorites Nombre y ubicación para Name Output File 2 Clic derecho a la GDB origen  $\rightarrow$  Export el archivo .XML de salida C:\GISMAT\RFP\_QDASANFRANCISCO\miba: RFP\_Qda\_SanF AT\RFP ODASANFRANCI  $\rightarrow$  Geodatabase to XML Workspace Document... <u>inipor</u> Export Options Exportar con todo y datos o Data Export Feature Class(es) To CAD ... solo el esquema Storage Type Feature Class(es) To Geodatabase ... Manage Binary Almacenamiento binario es el Feature Class(es) To Shapefile(s) ... Domains Export Metadata más común y ocupa menos Table(s) To Geodatabase... Distributed Geodatabase espacio Exportar incluyendo el metadato Table(s) To dBASE ... 🔁 Refresh Al ejecutar se formará el Geodatabase To XML Workspace Document... archivo XML. Para verlo se 🛱 Сору 🕟 Run refresca la vista en la carpeta origen o por el explorador de Geoprocessing v + X archivos Importar un .XML (€) Import XML Workspace Document (+) x RFP Qda SanFrancisco.xml Previamente se debe disponer o crear una GDB de destino, luego: Parameters Environments 3 Vista de Catalog GDB de destino Target Geodatab 📩 Catalog + Add To Project Igac\_Proy.gdb 📄 Catalog 🗙 JJ≞ ~ ‡ ×  $( \Theta )$ Proje Contents XML a importar  $\sim$ Clic derecho a la GDB destino Import File (€) (♠) (♠) ∨ Project ∨ Folders ∨ IGA 🔺 💼 Project Name  $\rightarrow$  Import  $\rightarrow$  XML Workspace Document Size 2 C:\\_AGP\\_PROY\IGAC Name Туре Toolboxes N/10/2022 A-21-56 P Importar tanto datos Igac\_Proy.gdb PD CoberturaTierra File Geodatabas Import Options Databases Import como esquema Feature Class(es) Igac\_Proy.atbx **.** . Image: Styles PD Elevacion File Geodatabas Import data and sche... Export Table(s) ▲ Folders Geodesia File Geodatabas x esquema.xml Configuration Keyword 4 🙀 IGAC\_GDB B Hidrografia File Geodatabas Manage XML Workspace Document Igac\_Proy.go B IndiceMapas File Geodatabas Domains File Geodatabas Solo cuando se usen Se ejecuta. Al salir y reingresar al proyecto se parámetros específicos de File Geodatabas verá que la GDB contiene ahora la misma almacenamiento, por ej. torial File Geodatabas Curso SIG - Profesor Rodolfo Franco, estructura y/o datos de la original un límite de tamaño raster File Geodatabas conozca más en http://mixdvr.wordpress.com en la GDB 🔺 🙆 Portal 🕟 Run P ViviendaCiudadTerritorio File Geodatabas My Content